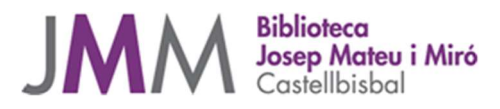

# TUTORIAL PER ACTIVAR LA RECEPCIÓ D'INFORMACIÓ DE LA BIBLIOTECA A L'ESPAI PERSONAL DES DE LA BIBLIOTECA VIRTUAL O EL CATÀLEG ALADÍ

Podeu accedir a l'Espai personal des de les pàgines web:

Catàleg Aladí: <u>http://aladi.diba.cat</u> (El Meu compte).

Biblioteca Virtual: <u>http://bibliotecavirtual.diba.cat</u> (El Meu espai).

El procediment més senzill d'activació del servei es fa des del Catàleg Aladí. Cliqueu l'enllaç El Meu compte. Entrareu les dades (carnet i PIN) a la finestra que s'obrirà.

| <image/>                                                                                                    | 🔟 Google Calendar - seter: 🗙 👩 Inici - Biblioteca Virtual 🛛 🗙 🎯 Diputac           | tió de Barcelona / 🗙 🗸 Pestanya nova               | X Pestanya nova                                                                                                    | × Pestanya nova                                                                                                    | X Pestanya nova                                                                                                    | × Pestanya nova                                                                                                    | ×                         | 0 – 0 ×     |
|----------------------------------------------------------------------------------------------------|-----------------------------------------------------------------------------------|----------------------------------------------------|----------------------------------------------------------------------------------------------------|----------------------------------------------------------------------------------------------------|----------------------------------------------------------------------------------------------------|----------------------------------------------------------------------------------------------------|---------------------------|-------------|
| <text></text>                                                                                                    | ← → C ☆ Segur https://aladi.diba.cat/patroninfo*cat                               |                                                    |                                                                                                    |                                                                                                    |                                                                                                    |                                                                                                    |                           | ☆ :         |
| <image/> <form></form>                                                                                                    | Aplicacions Per accedir ràpidament a una pàgina, arrossegueu-la a la barra d'adre | eces d'interès. Importa les adreces d'interès ara. |                                                                                                    |                                                                                                    |                                                                                                    |                                                                                                    |                           |             |
| <ul> <li> <b>I mu comple I mu comple I mu co</b></li></ul> | Participant Contraction                                                           | Catàleg de la                                      | Xarxa de Biblioteques Mu                                                                                                    | inicipals                                                                                                    | Castellano<br>Biblioteca Virtual = Web                                                                                                    | I English / Ajuda                                                                                                    | Contraction of the second | Anna Barlos |
|                                                                                                    |                                                                                   | E Ineu conpte<br>Norme de came:<br>                | a podda:<br>a le rational des personals<br>ta de 1978<br>ta de 1978<br>in Board des<br>in Board de 1978<br>in Board de 1978<br>in Board de 1978<br>in Board de 1978<br>in Comenta documenta<br>sources<br>ta tens consultations<br>in Comenta documenta<br>sources<br>ta tens consultations<br>ta tens consultations<br>ta tens consultati | per correu electrónic<br>de la teva adreca de correu electrónic<br>ciliaria.<br>r que no reconeix la seguretat del lio | <ul> <li>Bernard Strand Bernard Strand Bernard</li></ul> | tarante<br>tarante<br>tar |                           |             |

Espai personal del Catàleg Aladí

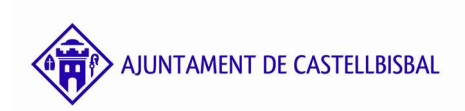

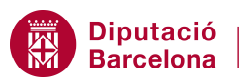

# Usuaris

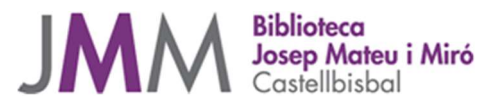

| 🔢 Google Calendar - seter 🛛 🗙 📵 Diputació de Barcelona / 🛪 🖉 😡 Diputació           | ió de Barcelona / X Pestanya nova                             | X Pestanya nova                                                                                                    | x Pestanya nova      | X Pestanya nova X P                                                         | estanya nova X | Θ – σ ×               |
|------------------------------------------------------------------------------------|---------------------------------------------------------------|----------------------------------------------------------------------------------------------------|----------------------|-----------------------------------------------------------------------------|----------------|-----------------------|
| ← → C ☆ Segur https://aladi.diba.cat/patroninfo~S171*cat/34                        | 1432059/items                                                 |                                                                                                    |                      |                                                                             |                | 17 ☆ 1                |
| Aplicacions Per accedir ràpidament a una pàgina, arrossegueu-la a la barra d'adres | eces d'interès. Importa les adreces d'interès ara             |                                                                                                    |                      |                                                                             |                |                       |
| Pinderio C                                                                         | Catàleg de la Xar                                             | A D i s u s<br>xa de Biblioteques Municit<br>conta<br>conta<br>con | bals                 | Castellano   English   4                                                    | itus           | Partnets Joan Barks   |
|                                                                                    |                                                               |                                                                                                    |                      |                                                                             |                |                       |
|                                                                                    | Espai personal                                                | _                                                                                                    |                      | 🖶 El meu compte                                                             |                |                       |
|                                                                                    | Qualsevol paraula                                             | BIBLIOTECA DE CAS                                                                                                    | TELLBISBAL, Josep    | <ul> <li>Desconnexió</li> <li>Tornar al vostre registre</li> </ul>          |                |                       |
|                                                                                    |                                                               | Av. Pau Casals, 16                                                                                                    |                      |                                                                             |                |                       |
|                                                                                    | Tot el catàleg                                                | 08755 CASTELLBISE<br>937721466                                                                                                    | AL                   | Accés directe a                                                             |                |                       |
|                                                                                    | Cerca                                                         | Punts de demèrit:0<br>Bloquein fins:                                                                                                    |                      | Oceano Aula de padres                                                       |                |                       |
|                                                                                    | assemplars disponibles                                        | Biblioteca:CASTELLE                                                                                                    | ISBAL.Josep          | Oceano Saber                                                                |                |                       |
|                                                                                    |                                                               | Mateu i M.                                                                                                    |                      | <ul> <li>Oceano Salus</li> <li>AmbienTech</li> </ul>                        |                |                       |
|                                                                                    |                                                               |                                                                                                    |                      | - Enciclonet                                                                |                |                       |
|                                                                                    | Les meves Modificar<br>reserves PIN                           | Mod. info Cerques H<br>personal preferides de                                                                                                    | oréstecs valoracions | <ul> <li>Aranzadi</li> <li>NAXOS Music Library</li> </ul>                   |                |                       |
|                                                                                    |                                                               |                                                                                                    |                      | <ul> <li>La Vanguardia hemeroteca</li> </ul>                                |                |                       |
|                                                                                    | Els meus Los m                                                | subscripció Subscripció a buti                                                                                                    | ripció               | <ul> <li>Mienciclo Universal</li> <li>Mienciclo Patrimonio de la</li> </ul> |                |                       |
|                                                                                    | (Commission)                                                  | (a novemb) (a coo                                                                                                    | Cons.                | humanidad                                                                   |                |                       |
|                                                                                    |                                                               |                                                                                                    |                      | <ul> <li>Altres bases de dades</li> </ul>                                   |                |                       |
|                                                                                    |                                                               |                                                                                                    |                      | O També pots…                                                               |                |                       |
|                                                                                    |                                                               | Renovar selectionats                                                                                                    |                      | <ul> <li>Reservar ordinadors</li> </ul>                                     |                |                       |
|                                                                                    | RENOVAR TÍTOL                                                 | Valoracions CODI DE BAR                                                                                                    | RES ESTAT TOPOGR     | AFIC / Destacats                                                            |                |                       |
|                                                                                    | Mitos y leyendas de la Grecia                                 |                                                                                                    |                      | - Guia de biblioteques                                                      |                |                       |
|                                                                                    | ilustrado por John Lost                                       | 22222                                                                                                    | 16-01-19 LF 292.1    | Sal - Pregunta a la Biblioteca                                              |                |                       |
|                                                                                    |                                                               |                                                                                                    |                      | <ul> <li>Activitats a les biblioteque</li> </ul>                            |                |                       |
|                                                                                    | Mitos y leyendas de la Grecia<br>antigua / Eugènia Salvador ; |                                                                                                    | VENC EL              | <ul> <li>Avantatges del camet</li> </ul>                                    |                |                       |
|                                                                                    | ilustrado por John Lost                                       | 22222 121192335                                                                                                    | 16-01-19 LF 292.1    | <ul> <li>Recomanacions de lectu</li> </ul>                                  | ra             |                       |
|                                                                                    | Mitos o locandos de la Cassia                                 |                                                                                                    |                      | - Guies de lectura                                                          |                |                       |
|                                                                                    | antigua / Eugènia Salvador ;                                  | 0 0 0 0 0 121709142                                                                                                    | VENÇ EL              | <ul> <li>Proposar una compra<br/>Sal</li> </ul>                             |                |                       |
|                                                                                    | ilustrado por John Lost                                       |                                                                                                    | 16-01-19             | į Ajuda                                                                     |                |                       |
|                                                                                    | Mitos y leyendas de la Grecia                                 |                                                                                                    |                      | - Renovacions                                                               |                |                       |
|                                                                                    | antigua / Eugènia Salvador ;                                  | 9 9 9 9 9 122004281                                                                                                    | VENÇ EL              | <ul> <li>Reserves</li> <li>Sal</li> </ul>                                   |                |                       |
|                                                                                    |                                                               |                                                                                                    |                      |                                                                             |                |                       |
|                                                                                    | Mitor y levendar de la Grecia                                 |                                                                                                    |                      |                                                                             |                |                       |
|                                                                                    |                                                               |                                                                                                    |                      |                                                                             |                | ∧ 1 (0) CAT 13/9/2018 |

Ja sou dins

Heu de clicar el botó Modificar informació personal i us sortirà la següent pantalla. A la pregunta Vol rebre informació de la Biblioteca o interès ciutadà? Marqueu la cel·la del Sí, cliqueu el botó Acceptar, deseu els canvis i ja ho teniu!

| O Diputació de Barcelona /B.Eixample - Google Chrome -                           | 🗆 X 🔨 arguimbau - Cerca anti: X 🖉 Pestanya nova X 🗸 Pestanya nova X 🖉 estanya nova X 🖉 estanya nova X 🖉 estanya nova X 🖉 estanya nova X                                                                                                    | - a > |
|----------------------------------------------------------------------------------|----------------------------------------------------------------------------------------------------|-------|
| Segur   https://aladi.diba.cat/patroninfo~S12*cat/3432059/modpinf                |                                                                                                    | 무 ☆   |
|                                                                                  | porta les adreces d'interès ara                                                                                                    |       |
| Necessites modificar la teva informació?<br>Teléfon 1:   237721466<br>Teléfon 2: | Coteline I Ergità l'Adds<br>Catàleg de la Xarra de Bibliolegues Municipals<br>Catàleg de la Xarra de Bibliolegues Municipals<br>Catàleg de la Xarra de Bibliolegues Municipals<br>Catalegues de la Xarra de Bibliolegues Municipals<br>Catalegues de la Xarra de Bibliolegues de la Xarra de Bibliolegues Municipals<br>Catalegues de la Xarra de Bibliolegues de la Xarra de Bibliolegues de la Xarra de Bibliolegues de la Xarra de Bibliolegues de la Xarra de La Xarra de La Xar |       |
| Correu electrònic: b.castelbisbal.jmm@diba.cat                                   |                                                                                                    |       |
| Vols rebre informació de la biblioteca o d'interês ciutadă?                      | anal                                                                                                    |       |
| (i) si                                                                           | - Description                                                                                                    |       |
| O No                                                                             | BIBLIOTECA DE CASTELLBISBAL, Josep                                                                                                    |       |
|                                                                                  | Av. Pau Casals, 16                                                                                                    |       |
|                                                                                  | CELONA-Example • 09755 CASTELLBISBAL O Accés directe a                                                                                                    |       |
| Amentar                                                                          | Punts de demèrit:0 Oceano Administracion                                                                                                    |       |
| Photosphan                                                                       | are dispendies Bloqueig fins:                                                                                                    |       |
|                                                                                  | Mateu IN. • Oceano Salus                                                                                                    |       |
|                                                                                  | - AmbienTech                                                                                                    |       |
|                                                                                  | - Enciclonet                                                                                                    |       |
|                                                                                  | meves Modificar Mod, info Cergues Historial Les meves Auditadi<br>erreres PIN personal preferietes de rélations - NAXOS Music Library                                                                                                    |       |
|                                                                                  | La Vanguardia hemeroteca                                                                                                    |       |
|                                                                                  | Els meus Les meves Subscripció Subscripció Mienciclo Universal                                                                                                    |       |
|                                                                                  | comentaria listes a novetata a butiletina Mienoclo Patrimonio de la                                                                                                    |       |
|                                                                                  | - Altres bases de dades                                                                                                    |       |
|                                                                                  |                                                                                                    |       |
|                                                                                  | Ordener dets action Research tet Research tet                                                                                                    |       |
|                                                                                  | EE EVENDIADE DECEMPTE                                                                                                    |       |
|                                                                                  | BENOVAR TÍTOL Valoracions CODI DE BABRES ESTAT TOPOGRÁFIC Destacats                                                                                                    |       |
|                                                                                  | Mitos y levendas de la Grecia Guià de bibliotenues                                                                                                    |       |
|                                                                                  | antigua / Eugènia Salvador ; De De De de 1211923196 👔 VENÇ EL LE 292.1 Sal - Pregunta a la Biblioteca                                                                                                    |       |
|                                                                                  | ilustrado por John Lost 16-01-19 Servei de préstec                                                                                                    |       |
|                                                                                  | Activitats a les biblioteques                                                                                                    |       |
|                                                                                  | antigus / Luginia Salvador ; VENÇ EL VENÇ EL                                                                                                    |       |
|                                                                                  | ilustrado por John Lost                                                                                                    |       |
|                                                                                  | <ul> <li>Guies de lectura</li> </ul>                                                                                                    |       |
|                                                                                  | Mitos y teyendas de la Grecia  Proposar una compra antigua / Eugènia Salvador :  VENC EL                                                                                                    |       |
|                                                                                  | ilustrado por John Lost 2127091424 [1] 16-01-19 UF 292-1 Sal                                                                                                    |       |
|                                                                                  |                                                                                                    |       |
|                                                                                  | Mitos y legendas de la Grecia - Reservas                                                                                                    |       |
|                                                                                  | Listado pro John Lost Parka Parka Pa                                                         |       |
|                                                                                  |                                                                                                    |       |
|                                                                                  | Milos y layandas da la Gracia                                                                                                    |       |

Marqueu el botó Acceptar, deseu i després tanqueu el quadre de diàleg

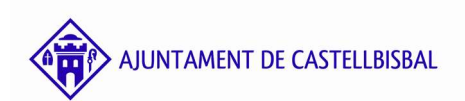

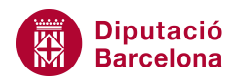

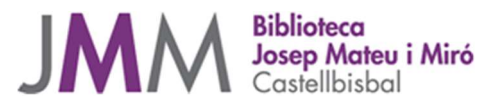

El Sierra actualitza immediatament el registre de l'usuari perquè pugui rebre la informació demanada.

Per activar la subscripció als butlletins, us haureu d'esperar 15 dies a comptar des de l'activació que acabeu de fer.

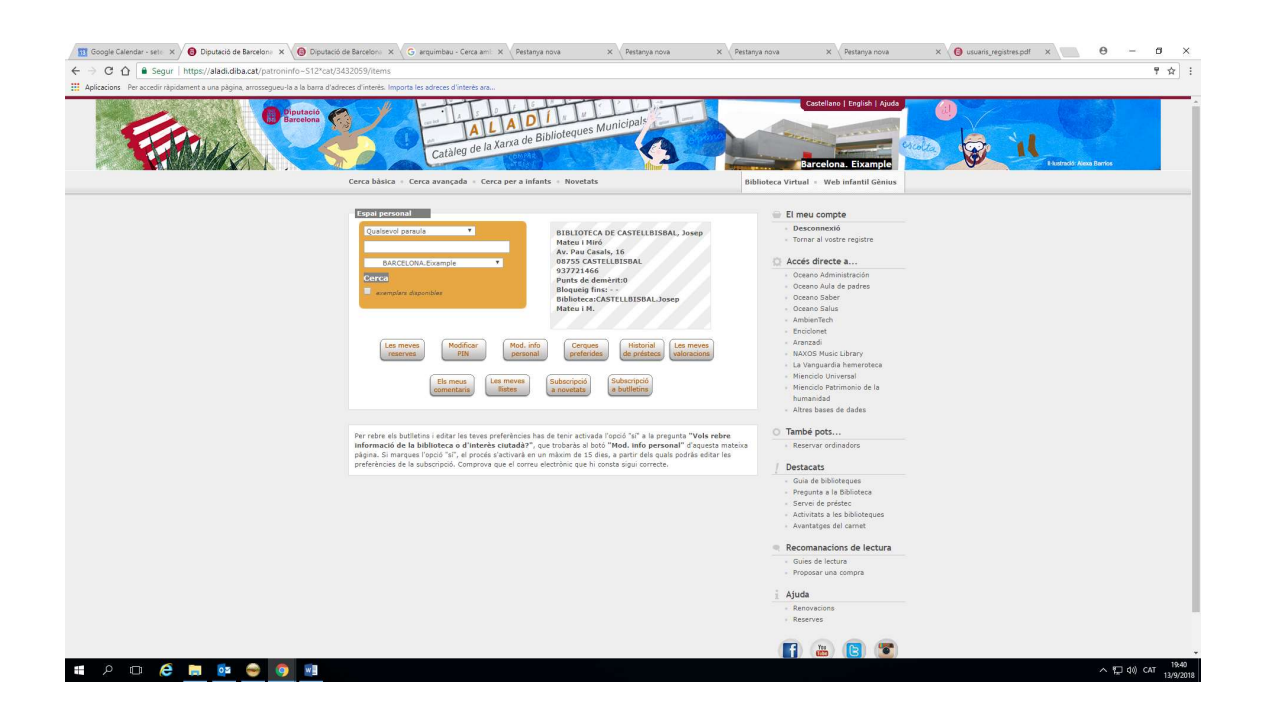

El quadre ressaltat en blanc explica que després d'activar el Sí a Vol informació, passen 15 dies abans de poder manegar la subscripció als butlletins.

També podeu activar el servei des de la Biblioteca Virtual, però és més laboriós i heu d'acabar igualment al Catàleg Aladí. A la Biblioteca Virtual, aneu al botó El Meu espai i entreu les vostres dades al desplegable (carnet i PIN). Abans d'entrar al Meu espai, us demana una pregunta de seguretat. Feu cas de les indicacions, escriviu la resposta, deseu i sortiu de l'aplicatiu.

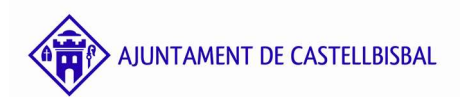

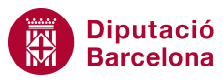

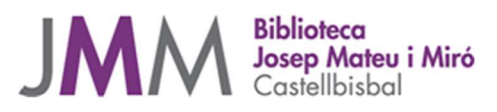

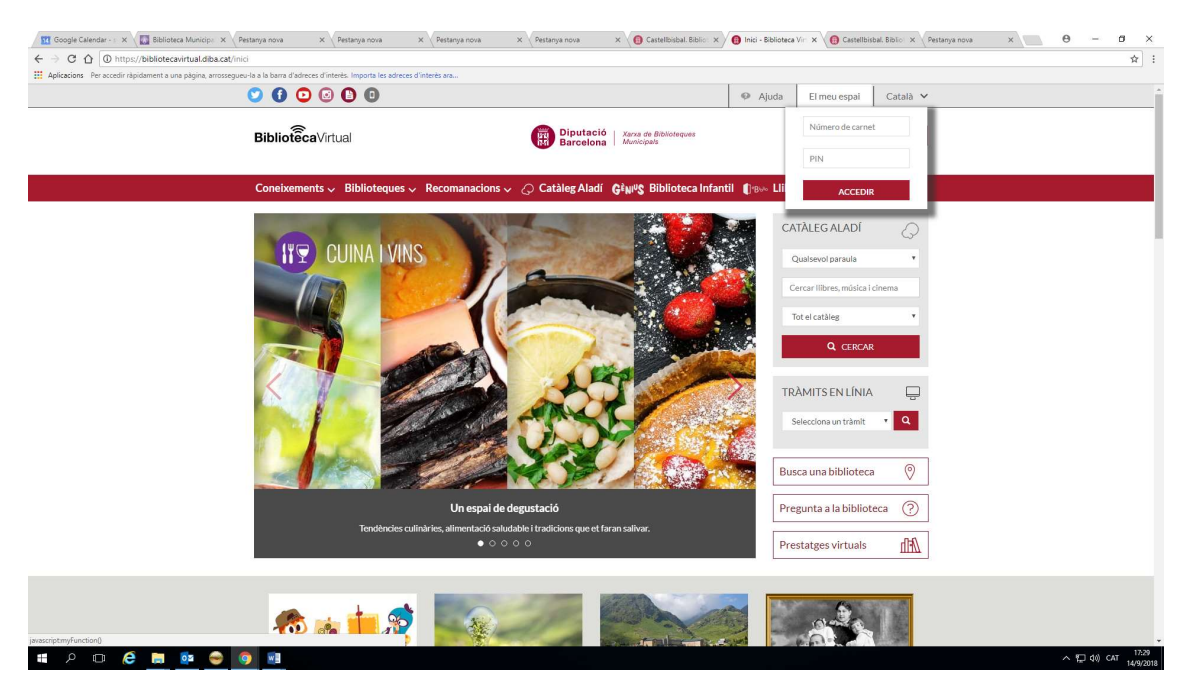

**Biblioteca Virtual** 

Un cop heu entrat al Meu espai, s'obre aquesta pantalla que permet anar a l'Espai personal del catàleg Aladí.

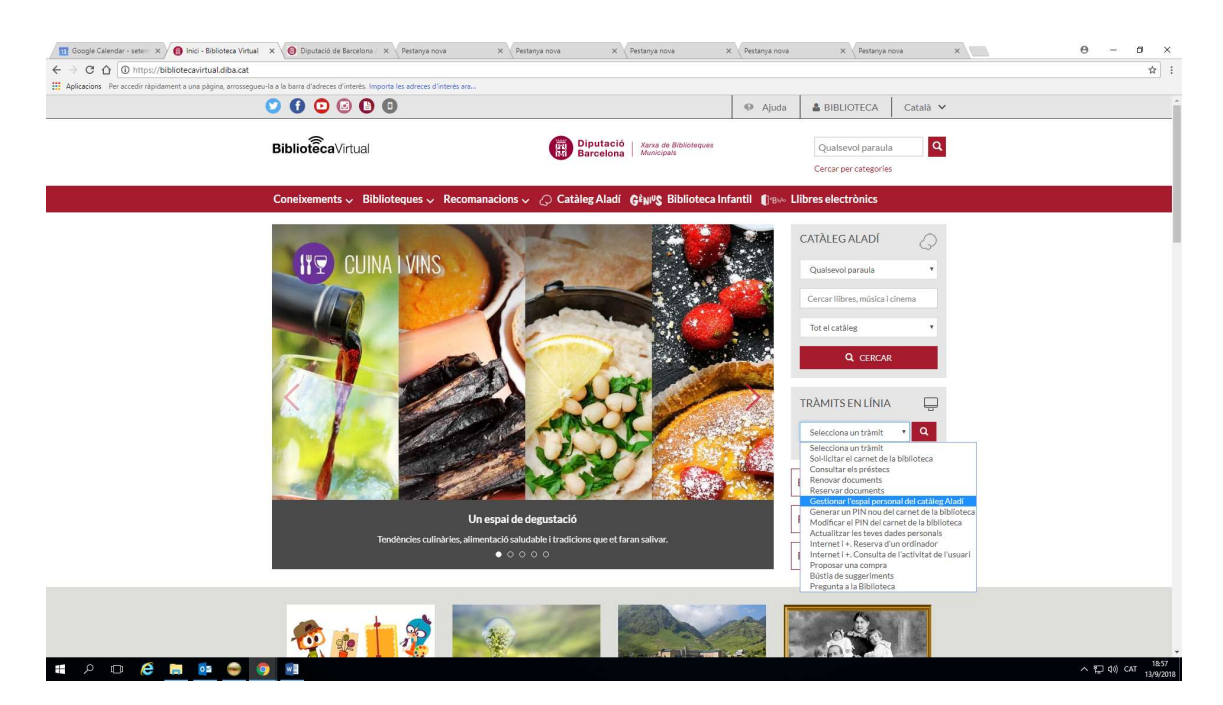

L'opció triada us porta a l'Espai personal del Catàleg Aladí

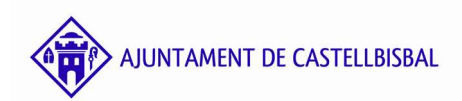

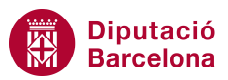

Xarxa de Biblioteques Municipals

## Usuaris

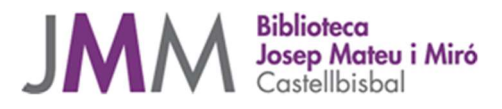

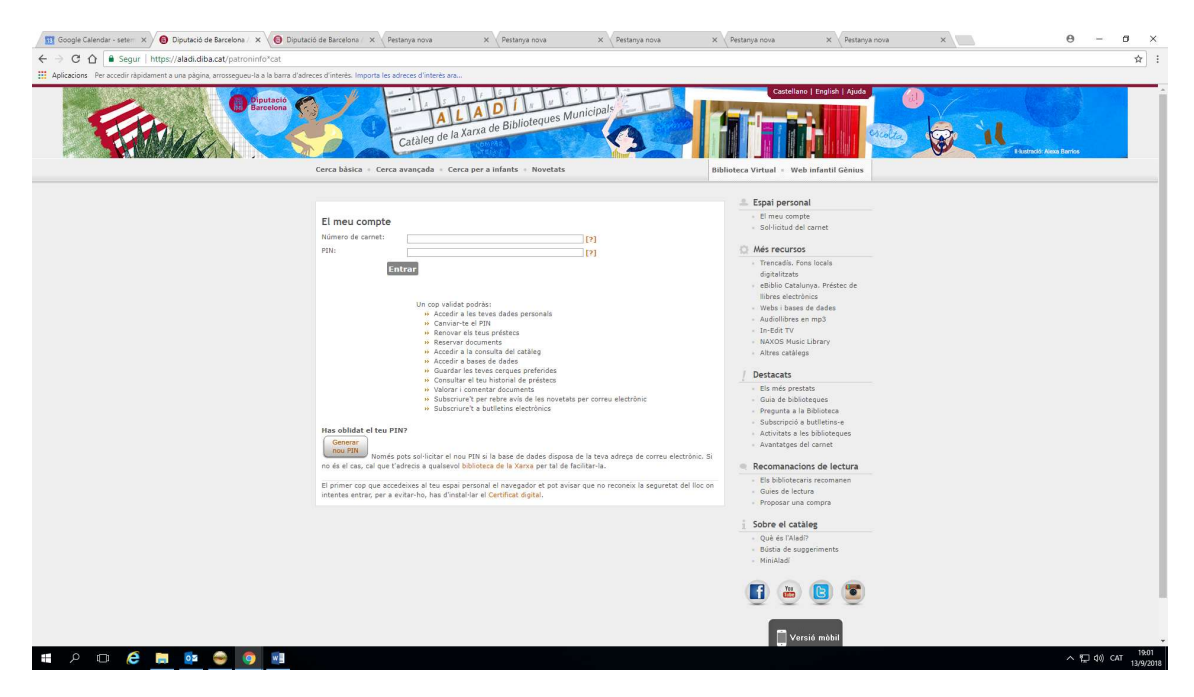

I us heu de tornar a validar (carnet i PIN)

A més a més, des de la Biblioteca Virtual també podeu anar al Meu espai – quan ja us hagueu validat per primera vegada- si cliqueu sobre el botó El Meu espai. Veieu un desplegable que es desplega des del vostre nom: hi ha els botons El Meu espai i Desconnecta.

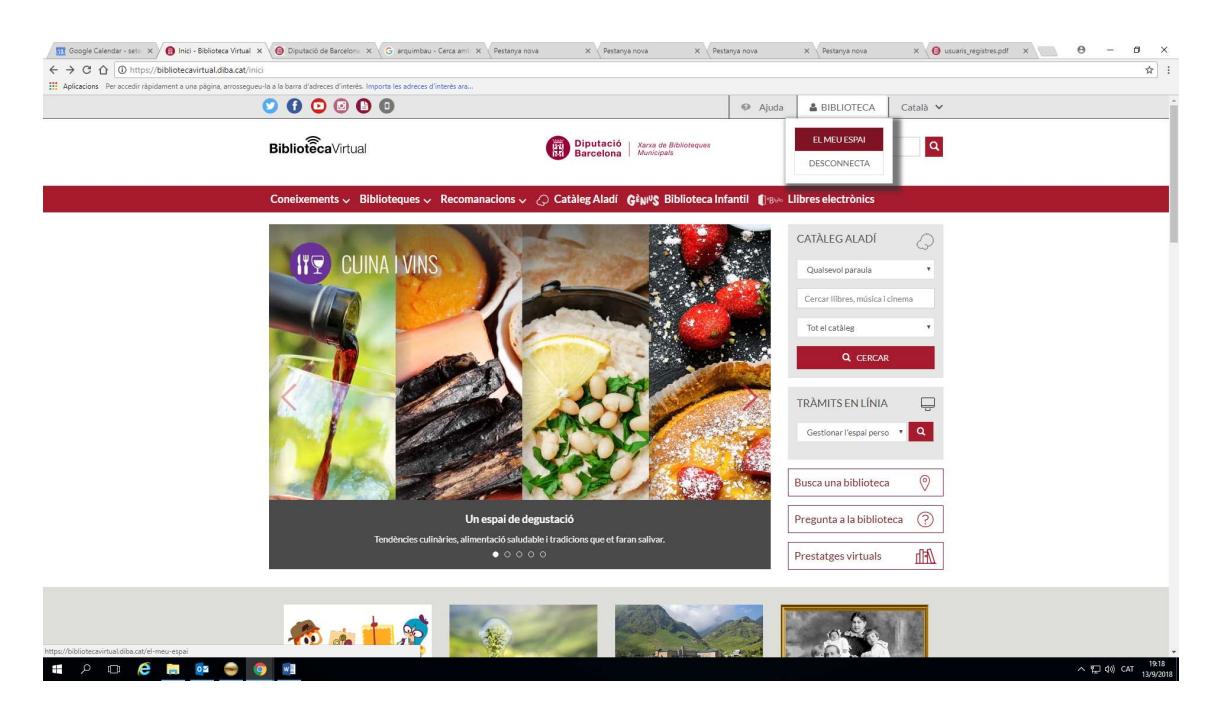

Per anar al Meu espai

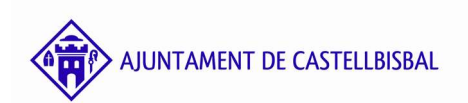

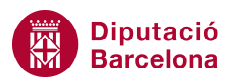

Xarxa de Biblioteques Municipals

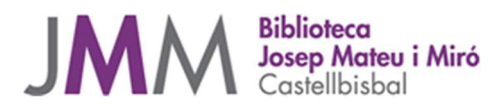

| O O O O O                                                                                         |                                                                                     | 🛛 Ajuda 🔒          | BIBLIOTECA Català 🗸 |  |
|---------------------------------------------------------------------------------------------------|-------------------------------------------------------------------------------------|--------------------|---------------------|--|
| <b>Biblioteca</b> Virtual                                                                         | Diputació<br>Barcelona Xarxa de Biblioleques<br>Municipals                          | Ce                 | ualsevol paraula Q  |  |
| Coneixements 🗸 Biblioteques 🗸 Recon                                                               | anacions 🗸 📿 Catàleg Aladí 🛛 🚱 Biblioteca In                                        | fantil 🜓 🕬 Llibres | electrònics         |  |
| Esteu æBiblioteca Virtual > El meu espai                                                          | vabiblioteca Fismeusprestatzes Participació Fi                                      | meu perfil         |                     |  |
|                                                                                                   |                                                                                     | inter permi        |                     |  |
| Encara no tens assignada cap<br>biblioteca/bibliobús de<br>referència. Pots escollir-los a la     | No hi ha noticles                                                                   |                    |                     |  |
| pestanya "El meu perfil".                                                                         | Agenda<br>No hi ha activitats                                                       |                    |                     |  |
| La meva cistella<br>Documents en préstec(55)<br>Documents reservats(5)<br>Historial dels préstecs | Tràmits<br>Modificar Pin<br>Modificar int personal<br>Renovar<br>Cerques preferides |                    |                     |  |
| Reserva d'ordinadors <ul> <li>Reserva d'ordinadors</li> </ul>                                     |                                                                                     |                    |                     |  |
| RSS                                                                                               |                                                                                     |                    |                     |  |

Ja sou dins

Qualsevol tràmit exigeix una nova validació per entrar a l'Espai personal del Catàleg Aladí.

Si us cal ajut, demaneu-lo al personal de la Biblioteca.

## **Biblioteca Josep Mateu i Miró** Xarxa de Biblioteques Municipals

Avinguda de Pau Casals, 16 (Els Costals) 08755 CASTELLBISBAL Tel.: 93 772 14 66 Correu-e: b.castellbisbal.jmm@diba.cat

### Horari d'hivern (dies feiners)

Matí: dimarts, dimecres i dissabte, 10:00-14:00 h. Vespre: dilluns, dimarts, dimecres, dijous i divendres, 16:00-20:30 h.

### Horari d'estiu (dies feiners)

Matí: divendres, 10:00-14:00 h. Vespre: dilluns, dimarts, dimecres i dijous, 16:00-20:30 h.

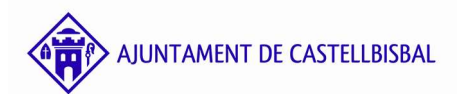

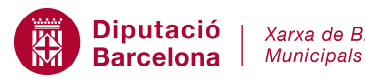

Diputació | Xarxa de Biblioteques